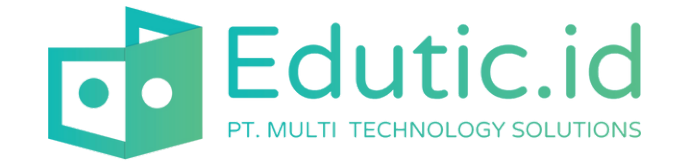

## PANDUAN MENGGUNAKAN FETAL DOPPLER

**01** Panduan Menggunakan Fetal Doppler

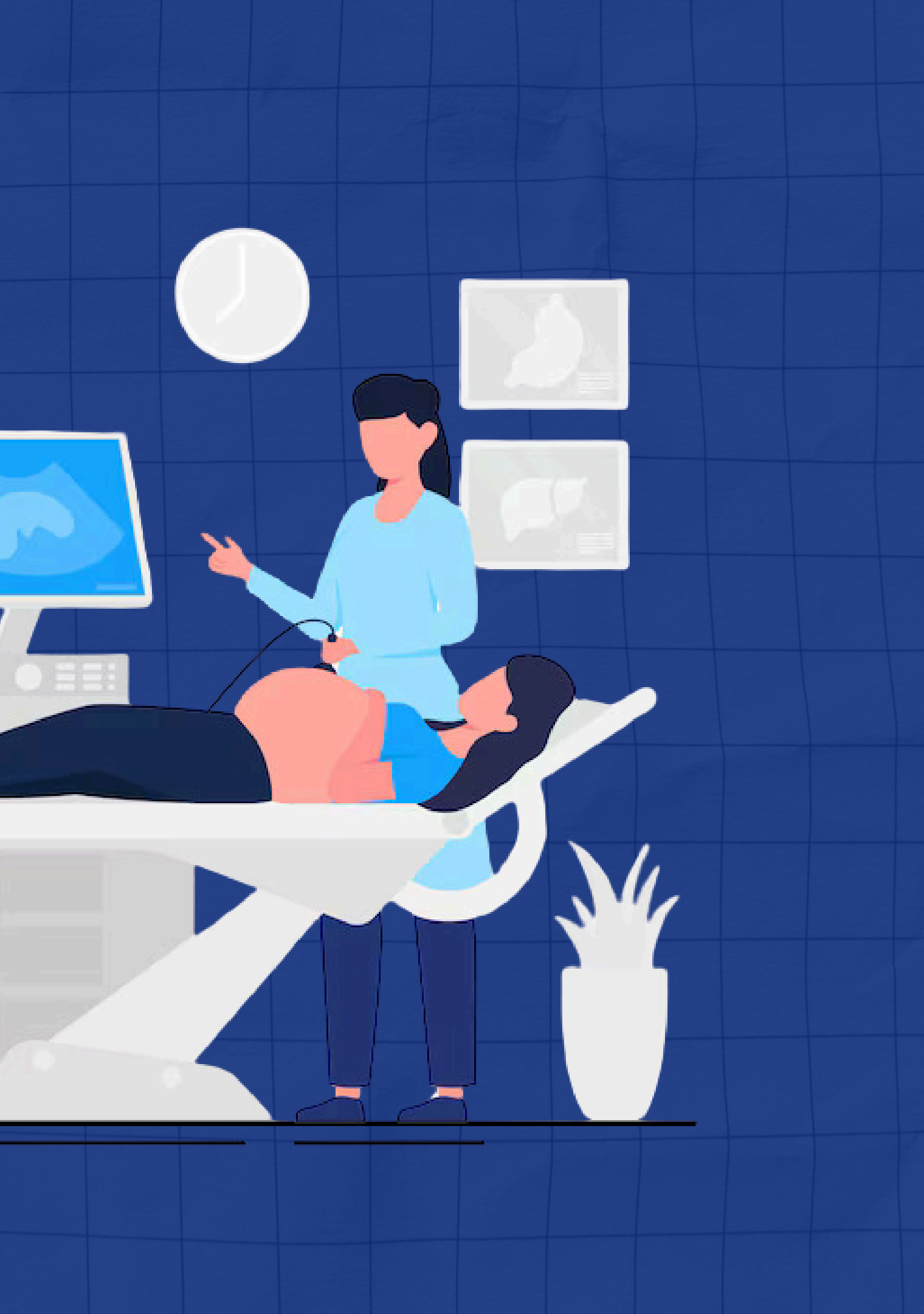

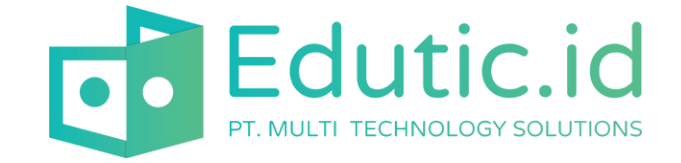

### Loading screen

LOADING FUNGSI DARI TAMPILAN SCREEN FETAL DOPPLER KALIBRATOR INI ADALAH UNTUK MEMBERI TAHU PENGGUNA BAHWA PERANGKAT SEDANG DALAM PROSES INISIALISASI SISTEM, MEMASTIKAN PENGGUNA PERANGKAT MEMAHAMI BAHWA BERJALAN NORMAL, SERTA MEMBERIKAN WAKTU BAGI PERANGKAT UNTUK MEMPERSIAPKAN FUNGSI-FUNGSI UTAMA SEPERTI KONEKSI WIFI DAN KALIBRASI BPM SEBELUM SIAP DIGUNAKAN.

### FETAL DOPPLER KALIBRATOR

Loading

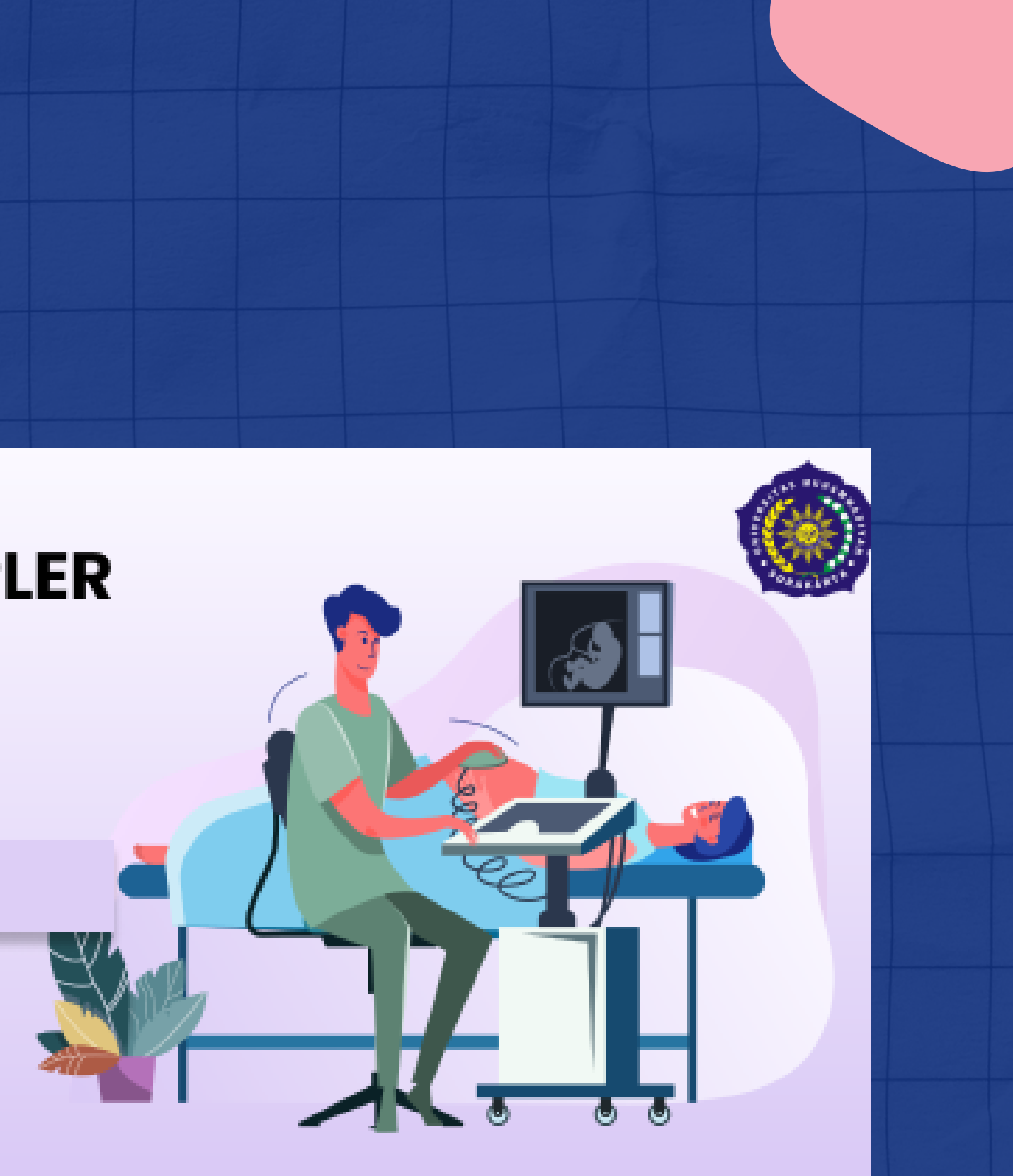

Panduan Menggunakan Fetal Doppler

02

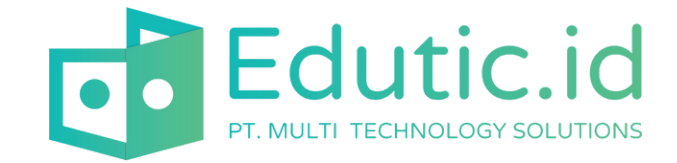

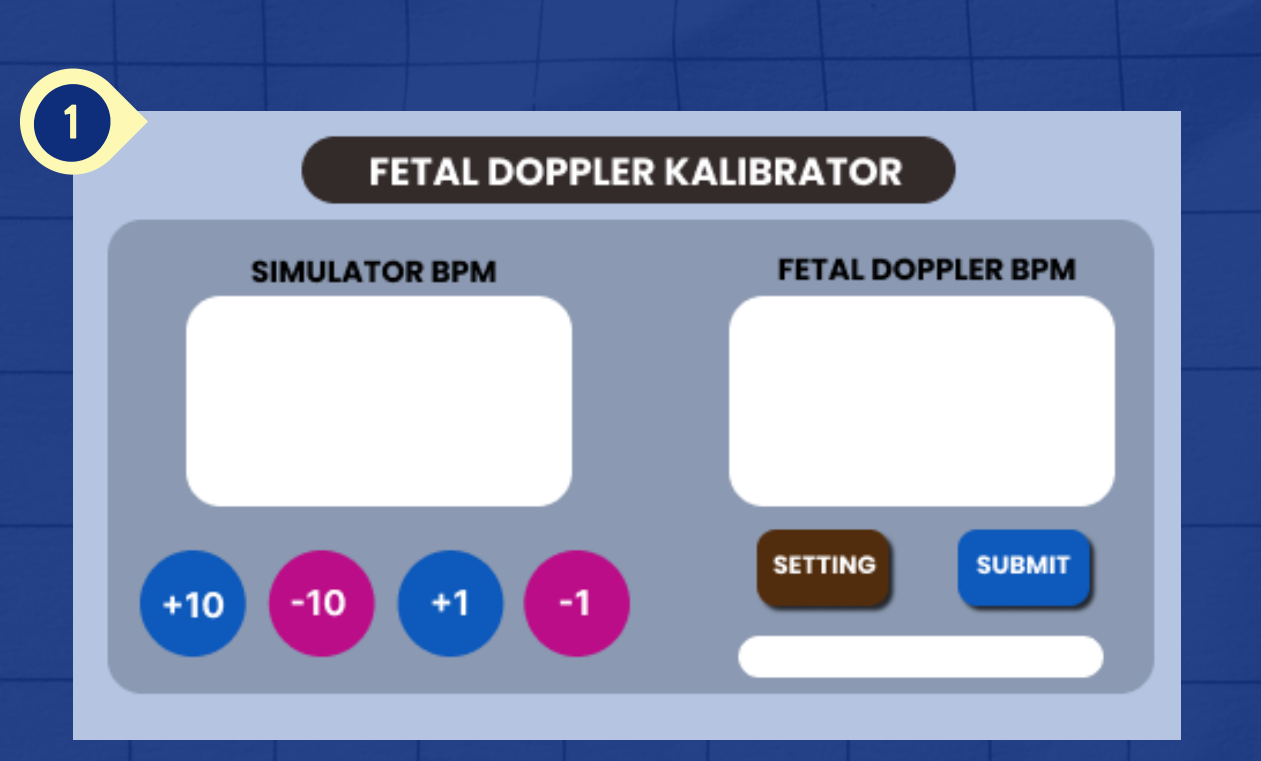

- Tombol +10: Menambahkan nilai Simulator BPM sebanyak 10.
- Tombol -10: Mengurangi nilai Simulator BPM sebanyak 10.
- Tombol +1: Menambahkan nilai Simulator BPM sebanyak 1.
- Tombol -1: Mengurangi nilai Simulator BPM sebanyak 1.

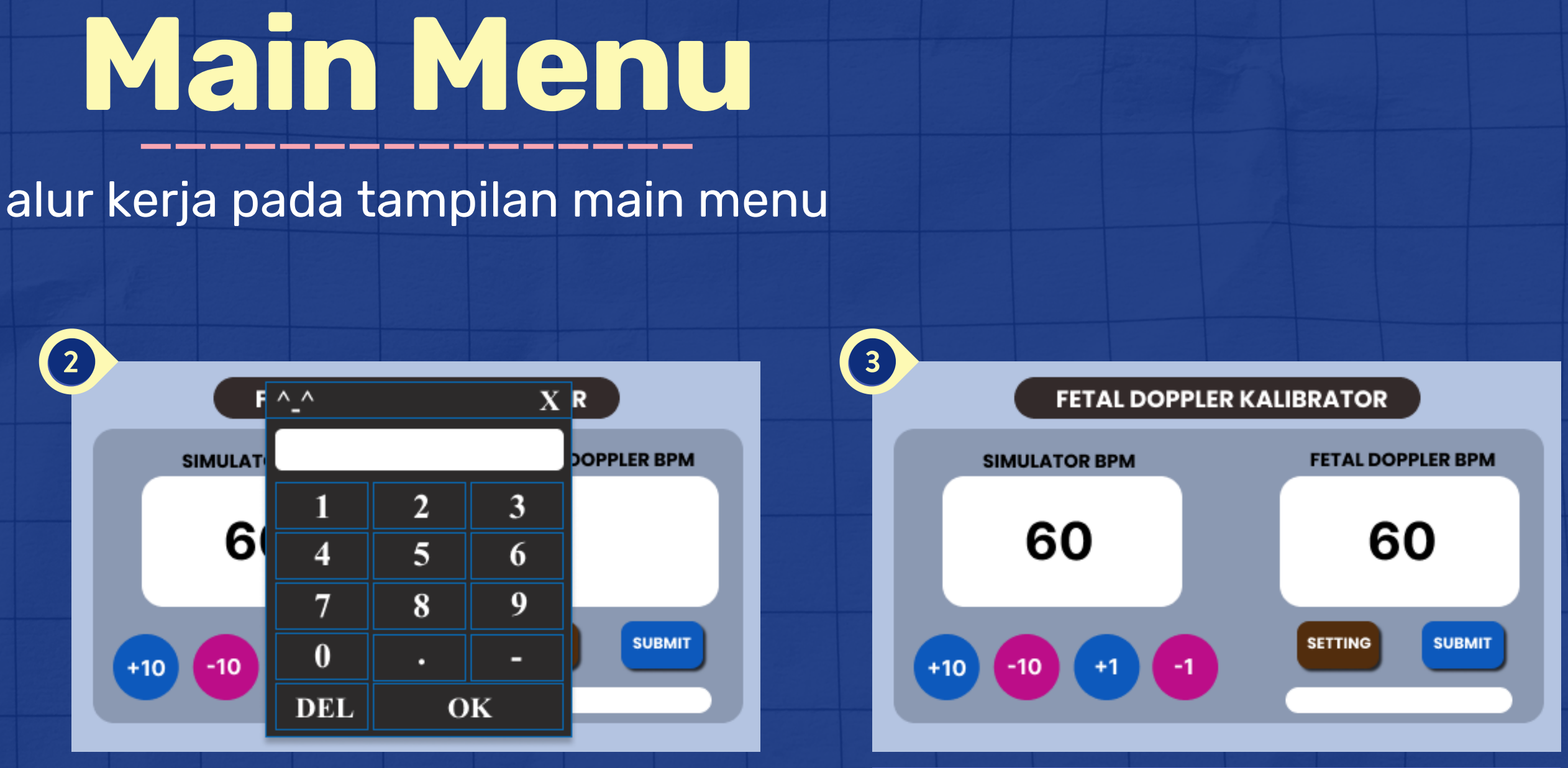

Untuk mengatur nilai Fetal Doppler BPM, cukup sentuh area layar berwarna putih, lalu masukkan nilai BPM yang diinginkan menggunakan keypad yang muncul, dan tekan tombol OK untuk menyimpan.

Setelah selesai mengatur nilai BPM, klik tombol Submit untuk mengirim data yang telah diatur. Jika perangkat Fetal Doppler belum disesuaikan, Anda dapat menekan tombol Setting untuk mengatur atau menyesuaikan data sesuai kebutuhan sebelum melanjutkan proses.

Panduan Menggunakan Fetal Doppler

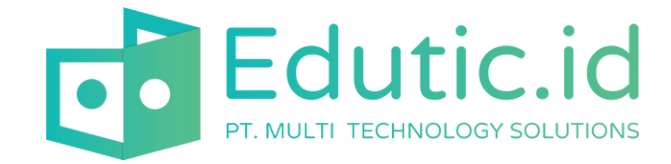

| < Back        | TOOLS SETTING |  |
|---------------|---------------|--|
| Tools Code    |               |  |
| Tools Name    |               |  |
| Date          |               |  |
| Operator Name |               |  |
|               | SAVE          |  |
|               |               |  |
|               |               |  |
|               |               |  |
|               |               |  |
| < Back        | WIFI SETTING  |  |
|               |               |  |
| SSID          |               |  |
| Password      |               |  |
| URL Send Data |               |  |

SAVE

### Setting

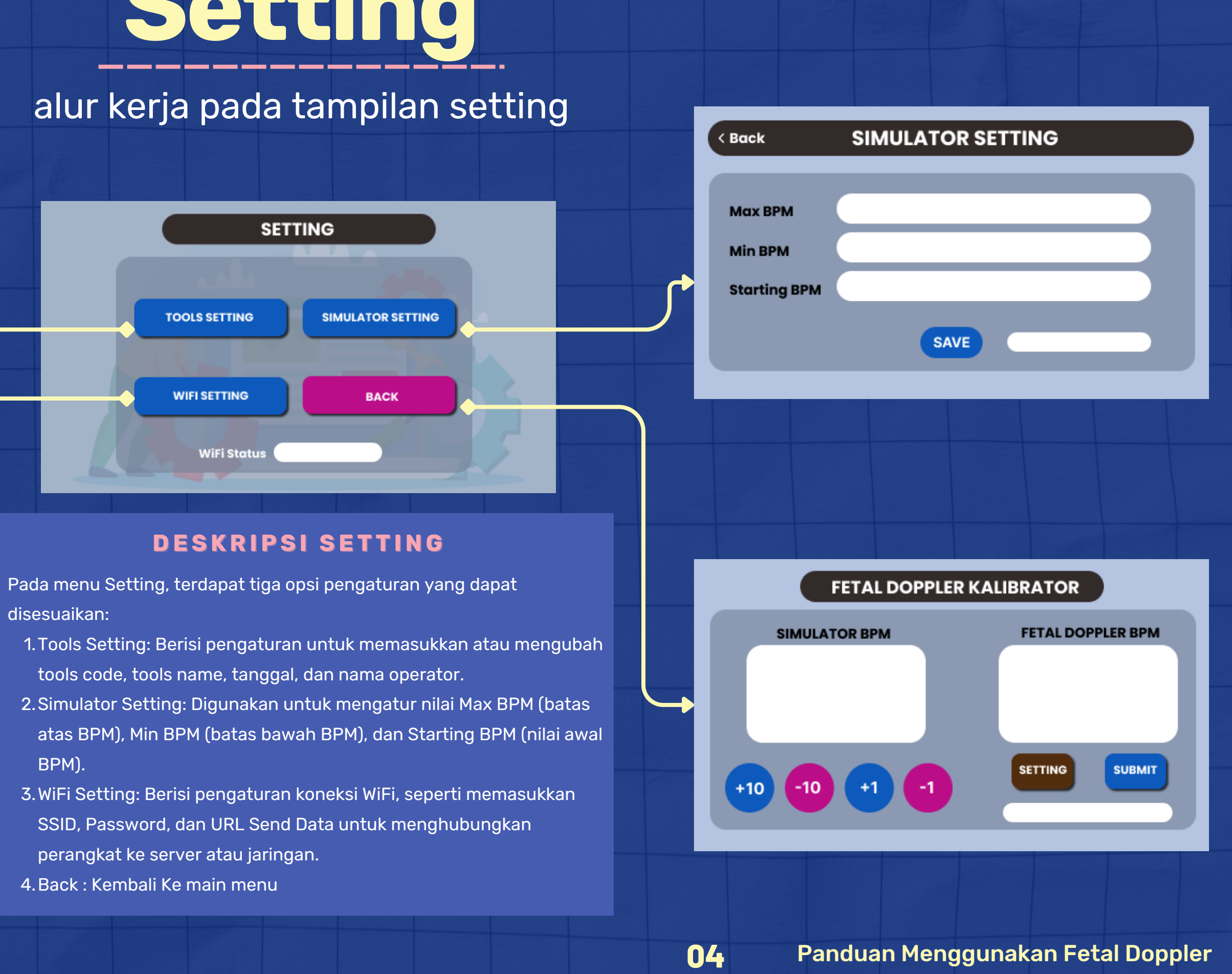

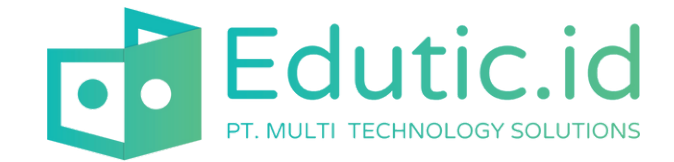

## **Tools Setting**

### alur kerja pada tampilan tools setting

| < Back        | тос | DLS SET | TING |   |   |  |
|---------------|-----|---------|------|---|---|--|
| Tools Code    | _   | -       | _    | _ | _ |  |
| Tools Name    |     |         |      |   |   |  |
| Date          |     |         |      |   |   |  |
| Operator Name |     |         |      |   |   |  |
|               |     | SAVE    |      |   |   |  |
|               |     |         |      |   |   |  |

- 1. Tools Code: Digunakan untuk mengirim kode alat ke server, memastikan identitas alat terdaftar dengan benar.
- 2. Tools Name: Berfungsi untuk mengatur nama alat yang akan tampil dan dikirim ke server.
- 3. Date: Digunakan untuk mencatat tanggal pengoperasian yang dikirim ke server.
- 4. Operator Name: Berisi nama operator yang bertanggung jawab, yang juga akan tercatat di server.

Setelah semua data diinput, sistem akan mengirimkan informasi ini secara real-time untuk memastikan data alat dan operator tercatat dengan baik.

| _   |                       |                                           |                       |                    |                         |                               |                                    |                                      |                                         |                                                                                                    |                                                |
|-----|-----------------------|-------------------------------------------|-----------------------|--------------------|-------------------------|-------------------------------|------------------------------------|--------------------------------------|-----------------------------------------|----------------------------------------------------------------------------------------------------|------------------------------------------------|
|     |                       |                                           |                       |                    |                         |                               |                                    |                                      |                                         |                                                                                                    |                                                |
|     |                       |                                           |                       |                    |                         |                               |                                    |                                      |                                         |                                                                                                    |                                                |
|     |                       |                                           |                       | Ι.                 |                         |                               |                                    |                                      |                                         | D                                                                                                    | <b>F</b> T                                     |
| q   | W                     | e                                         | r                     | t                  | У                       | u                             | 1                                  | 0                                    | p                                       | D                                                                                                    | EL                                             |
| TB  | a                     | s                                         | d                     | f                  | g                       | h                             | j                                  | k                                    | 1                                       | 0                                                                                                    | K                                              |
| CAI | PS                    | z :                                       | x                     | c v                |                         | b                             | n                                  | m                                    | ,                                       |                                                                                                    | :                                              |
| 123 | <                     |                                           |                       |                    | SPA                     | CE                            |                                    |                                      |                                         | >                                                                                                    | ?                                              |
|     | q<br>TB<br>CAH<br>123 | q   w     TB   a     CAPS   z     123   < | qweTBasCAPSzz123< $<$ | qwerTBasdCAPSzx123 | qwertTBasdfCAPSzxcv123< | qwertyTBasdfgCAPSzxcvt123<SPA | qwertyuTBasdfghCAPSzxcvbr123<SPACE | qwertyuiTBasdfghjCAPSzxcvbn123<SPACE | qwertyuioTBasdfghjkCAPSzxcvbnm123<SPACE | q w e r t y u i o p   TB a s d f g h j k 1   CAPS z x c v b n m , .   123 < SPACE . . . . . . . . . . . . . . . . . . . . . . . . . . . . . . . . . . . . . . . . . . . . . . . . . . . . . . . . . . . . . . . . . . . . . . . . . . . . . . . . . . | qwertyuiopDTBasdfghjk1OCAPSzxcvbnm,.123<SPACE> |

Berikut adalah tampilan yang digunakan untuk mengetik data pada Tools Setting. Jika Anda ingin menginput data seperti Tools Code, Tools Name, Date, atau Operator Name, cukup sentuh kolom warna putih yang tersedia, lalu gunakan keypad yang muncul untuk mengetik data yang diperlukan.

 $\mathbb{X}$ 

05

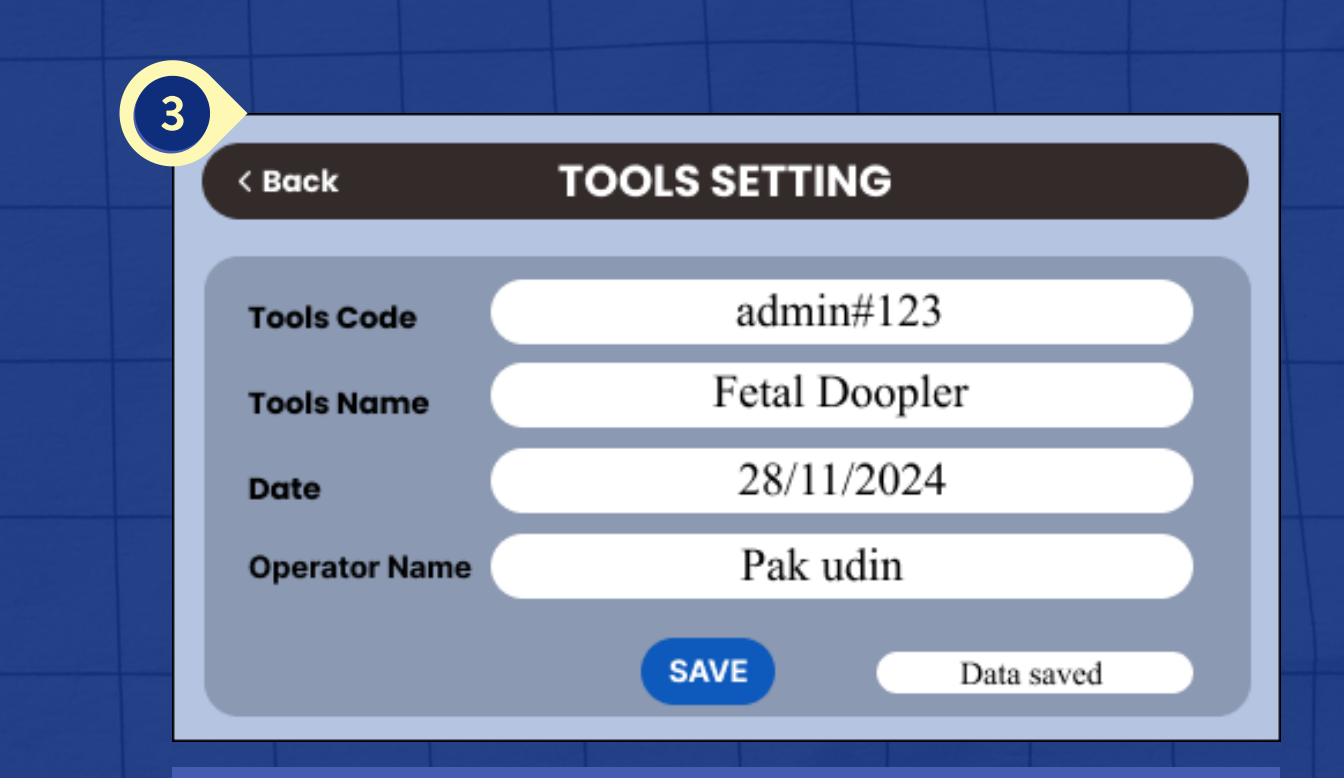

Setelah selesai memasukkan data yang diinginkan, pastikan data yang diinput sudah benar, lalu tekan tombol Save untuk menyimpan. Jika data berhasil disimpan, akan muncul tulisan "Data saved" di kolom putih bagian bawah. Ini menandakan bahwa data telah tersimpan dengan baik dan berhasil dikirim ke server.

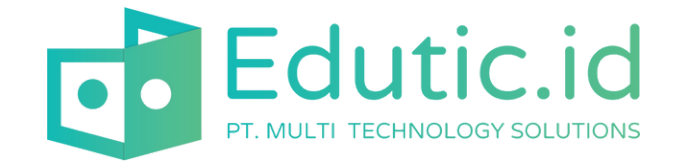

## Simulator Setting

### alur kerja pada tampilan simulator setting

| Pack         | SIMU |       | GETTIN | G |  |
|--------------|------|-------|--------|---|--|
| виск         | SIMU | LATOR | SETTIN | G |  |
|              |      |       |        |   |  |
| Max BPM      |      |       |        |   |  |
| Min BPM      |      |       |        |   |  |
| Starting BPM |      |       |        |   |  |
|              |      |       |        |   |  |
|              |      | SAVE  |        |   |  |

- Max BPM: Berfungsi untuk mengatur batas maksimal BPM yang dapat digunakan dalam simulasi.
- Min BPM: Digunakan untuk mengatur batas minimal BPM yang diizinkan dalam simulasi.
- Starting BPM: Berfungsi untuk menentukan nilai awal BPM saat simulasi dimulai.

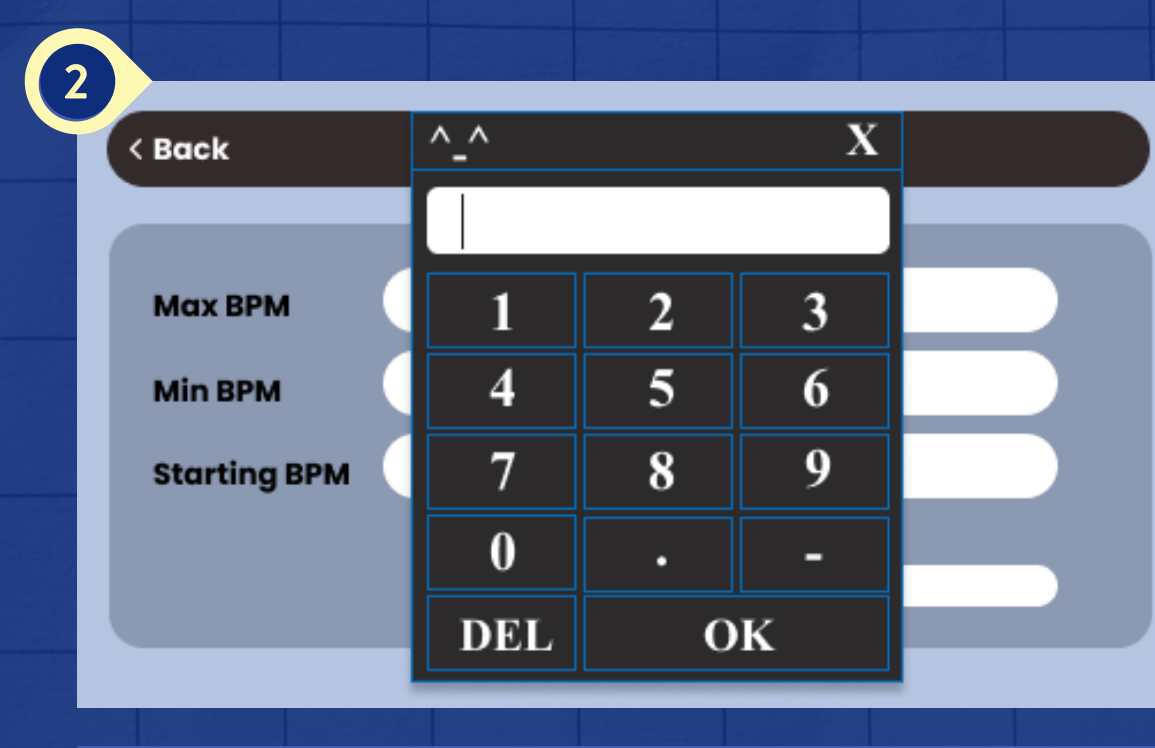

Untuk mengatur nilai BPM pada Simulator Setting, tekan kolom berwarna putih sesuai parameter yang ingin diatur **(Max BPM, Min BPM, atau Starting BPM)**. Setelah itu, keypad akan muncul di layar. Masukkan nilai BPM yang diinginkan menggunakan keypad, lalu tekan tombol OK untuk menyimpan nilai tersebut.

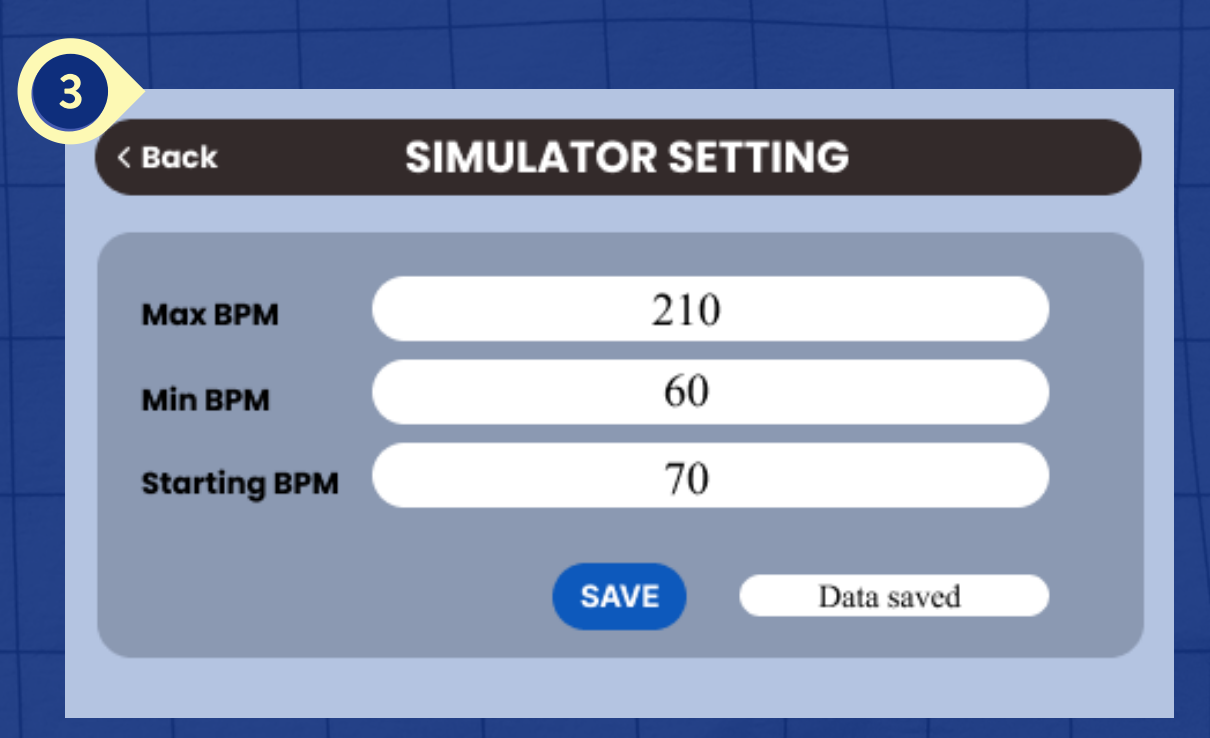

Setelah selesai mengatur nilai BPM pada Simulator Setting, tekan tombol Save untuk menyimpan pengaturan. Jika data berhasil disimpan, akan muncul tulisan **"Data saved"** di kolom putih bagian bawah. Tulisan ini menandakan bahwa pengaturan telah tersimpan dengan baik dan siap digunakan.

Panduan Menggunakan Fetal Doppler

06

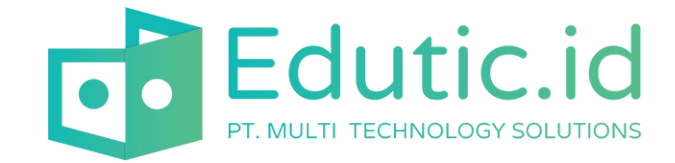

| < Back        | WIFI SE | TTING |          |   |
|---------------|---------|-------|----------|---|
|               | _       |       | _        |   |
| SSID          |         |       | $\dashv$ | L |
| Password      |         |       | $\dashv$ |   |
| URL Send Data |         |       |          | U |
|               | SAV     | /E    |          |   |
|               |         |       |          |   |

- 1.SSID: Masukkan nama WiFi yang akan digunakan.
- 2. Password: Masukkan kata sandi WiFi untuk menghubungkan perangkat.
- 3.URL Send Data: Masukkan alamat server tempat data akan dikirim.

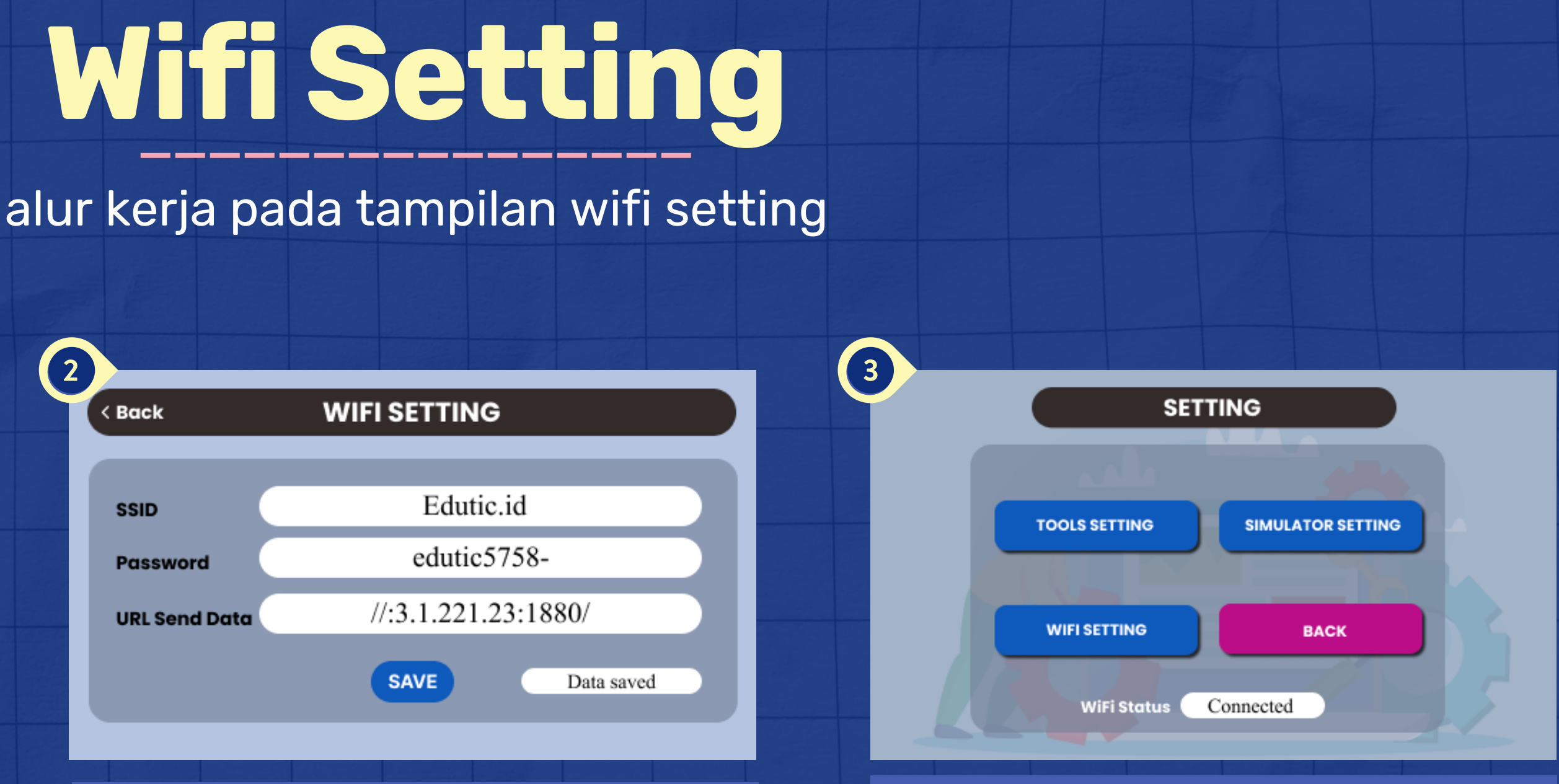

Setelah selesai mengisi informasi koneksi WiFi, seperti SSID, Password, dan URL Send Data, tekan tombol Save untuk menyimpan pengaturan. Jika berhasil, akan muncul tulisan "Data saved" di kolom putih bagian bawah. Selanjutnya, tekan tombol Back untuk kembali ke menu Setting dan periksa status WiFi untuk memastikan perangkat sudah terkoneksi dengan jaringan.

Jika WiFi sudah terkoneksi, pada menu Setting akan muncul tulisan "WiFi Status: Connected". Jika tulisan ini tidak muncul, periksa kembali pengaturan WiFi di menu WiFi Setting, pastikan SSID, Password, dan URL Send Data sudah diisi dengan benar, lalu simpan kembali pengaturan.

Panduan Menggunakan Fetal Doppler

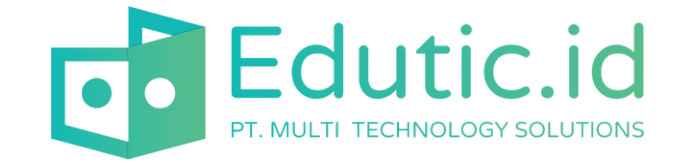

# Terima Kasih

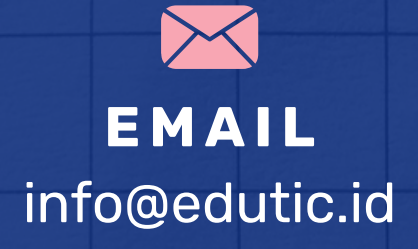

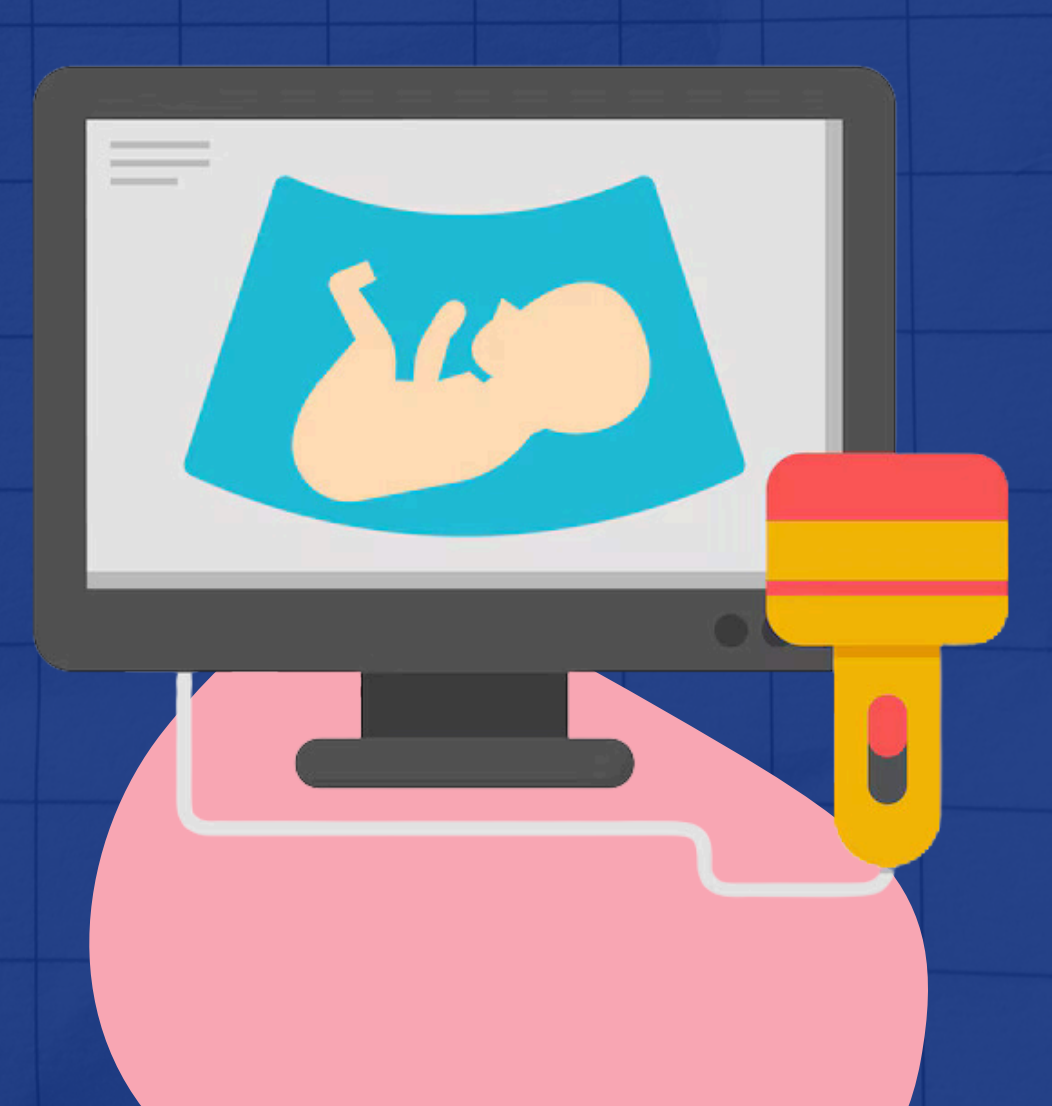

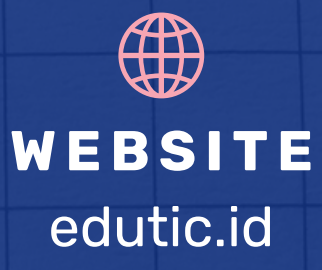

PANDUAN MENGGUNAKAN FETAL DOPPLER